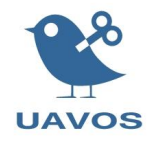

## UAVOS servomotor studio User manual

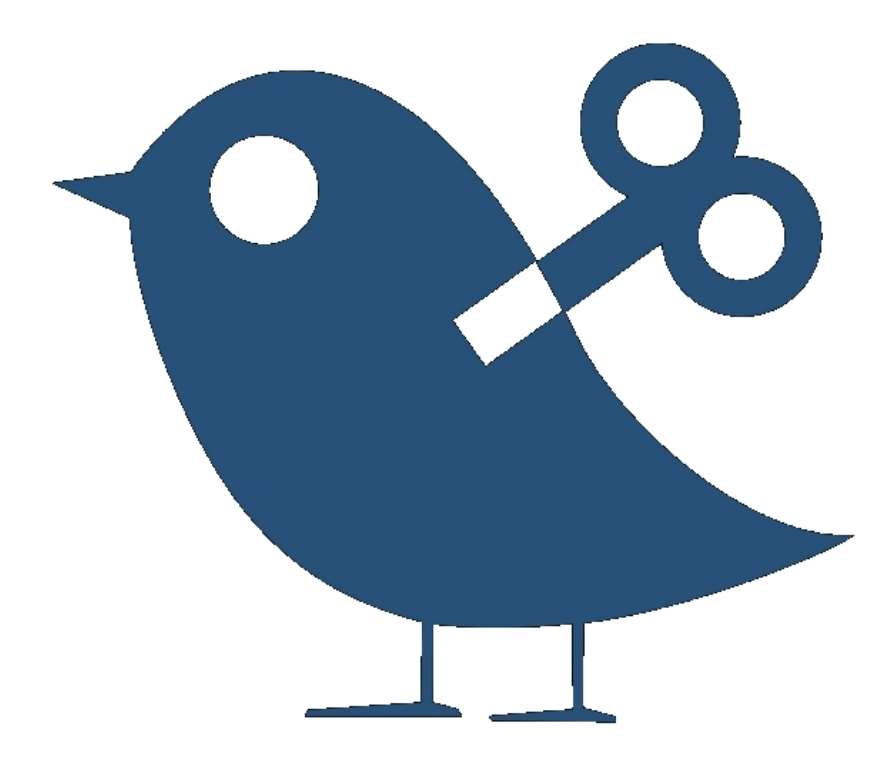

Edition 01/12/2021

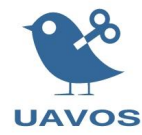

- 1. Connect the USB to RS485 adapter cable to the RS485 connector of the servo and the other end to the computer.
- 2. Connect the power supply to contacts +Vdc, Gnd of the connector, observing the polarity.
- 3. Set the nominal voltage to 24V.
- 4. Open Device Manager.
- 5. Scroll down to the "Ports (COM & LPT)" section.
- 6. Right click on the device and click on "Properties".

| 🛃 Device Manager               |                           | _  |   | ×    |
|--------------------------------|---------------------------|----|---|------|
| File Action View Help          |                           |    |   |      |
| (= =) 📰 🗐 😰 🗊 💭                | <b>№ ×</b> €              |    |   |      |
| Monitors                       |                           |    |   | ^    |
| > 🖵 Network adapters           |                           |    |   |      |
| V III Other devices            |                           |    |   |      |
| > 📮 Portable Devices           |                           |    |   |      |
| 🗸 🛱 Ports (COM & LPT)          |                           |    |   |      |
| 🛱 USB Serial Port (COM         |                           |    |   |      |
| > 🚍 Print queues               | Update driver             |    |   |      |
| > D Processors                 | Disable device            |    |   | - 10 |
| Security devices               | Uninstall device          |    |   |      |
| > 🚊 Software devices           |                           |    |   |      |
| 🔉 💐 Sound, video and game      | Scan for hardware changes |    |   |      |
| > 🍇 Storage controllers        | Properties                |    |   |      |
| > 🍢 System devices             | rioperues                 |    |   |      |
| 🔉 🏺 Universal Serial Bus conti | rollers                   | N. |   |      |
| 🔉 🖵 Vehicle Interface Module   |                           |    | • |      |
|                                |                           |    |   | ~    |
|                                |                           |    |   |      |

7. Click on "Port Settings". Then click on "Advanced...".

| USB Seria | USB Serial Port (COM17) Properties |        |                                  |                           |    |         |            |    |  |
|-----------|------------------------------------|--------|----------------------------------|---------------------------|----|---------|------------|----|--|
| General   | Port Settings                      | Driver | Details                          | Events                    |    |         |            |    |  |
|           |                                    | Bits p | er second<br>Data bits<br>Parity | : 115200<br>: 8<br>: None | )  |         | ~<br>~     |    |  |
|           |                                    |        | Stop bits                        | 1                         |    |         | ~          |    |  |
|           |                                    | Flo    | ow control                       | None                      |    |         | ~          |    |  |
|           |                                    |        | A                                | dvanced                   |    | Restore | e Defaults | 5  |  |
|           |                                    |        |                                  |                           | OK |         | Cance      | əl |  |

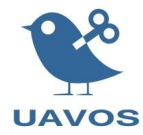

8. Check that 1ms is set in the "Latency Timer".

| Advanced Settings for COM1      | 7                            |                             | ? ×             |
|---------------------------------|------------------------------|-----------------------------|-----------------|
| COM Port Number:                | COM17                        | ~                           | ОК              |
| USB Transfer Sizes              |                              |                             | Cancel          |
| Select lower settings to corre  | ct performance problems at l | ow baud rates.              | Defaults        |
| Select higher settings for fast | er performance.              |                             | Donald          |
| Receive (Bytes):                | 4096 ~                       |                             |                 |
| Transmit (Bytes):               | 4096 ~                       |                             |                 |
| BM Options                      |                              | Miscellaneous Options       |                 |
| Select lower settings to corre  | ct response problems.        | Serial Enumerator           | $\checkmark$    |
|                                 |                              | Serial Printer              |                 |
| Latency Timer (msec):           | 1 ~                          | Cancel If Power Off         |                 |
| The sector                      |                              | Event On Surprise Removal   |                 |
| limeouts                        |                              | Set RTS On Close            |                 |
| Minimum Read Timeout (mse       | ec): 0 ~                     | Enable Selective Suspend    |                 |
| Minimum Write Timeout (mse      | ec): 0 ~                     | Selective Suspend Idle Time | out (secs): 5 ~ |
|                                 |                              |                             |                 |

9. Run the application "UAVOS servomotor studio" and select the desired port. If everything is done correctly, you will see the inscription connected.

| 📽 UAVOS servomotor stud                       | dio               |                                        |                     |                          |                                            | - 🗆 X                              |
|-----------------------------------------------|-------------------|----------------------------------------|---------------------|--------------------------|--------------------------------------------|------------------------------------|
| • 💥                                           |                   |                                        |                     |                          |                                            |                                    |
| Port: No<br>Protocol: COM12<br>COM13<br>COM14 |                   |                                        |                     |                          |                                            |                                    |
| COM15<br>COM15<br>COM16                       |                   | Configuration Parameters               | Descriptor Time     | er Zero Axis             | Update Firmware Tests                      |                                    |
| Position [cn COM18                            |                   |                                        | Pasia               |                          | Convice                                    | Read All                           |
| Velocity [de COM19                            |                   |                                        | Dasic               |                          | Service                                    |                                    |
| Current [A]:                                  | 0.00              | Communication Timeout:                 |                     | Write                    | Commutation Apole Offset [dea]             |                                    |
| Motor temperature [°C]:                       | -50               | Fail-Safe Position [deg]:              |                     | Write                    | Position Window [cnt]:                     |                                    |
| Pcb temperature [°C]:                         | -50               | Min Position [deg]:                    | 0.00 :              | Write                    | Position Window Time [ms]:                 |                                    |
| Dropped frames:                               | 0                 | Max Position [deg]:                    | 0.00 :              | Write                    | Position Following Error Window [cnt]:     | 0 ÷ Write                          |
| Status:                                       | 0x00              | Max Velocity [deg/sec]:                | 0 :                 | Write                    | Position Following Error Timeout [ms]:     | 0 ÷ Write                          |
| Servo:                                        | 0                 | Max Acceleration [deg/sec <sup>2</sup> | :]: 0 <u> </u>      | Write                    | Velocity Window [deg/sec]:                 | 0 · Write                          |
| PWR:                                          | 0                 | Max Current [A]:                       | 0.00 :              | Write                    | Velocity Window Time [ms]:                 |                                    |
| TO:                                           | 0                 | Кр:                                    | 0.00 :              | Write                    | Velocity Following Error Window [deg/sec]: | : 0 🗄 Write                        |
| FRC:                                          | 0                 | Ki:                                    | 0.00                | Write                    | Velocity Following Error Timeout [ms]:     | 0 ÷ Write                          |
| Temp:                                         | 0                 |                                        |                     |                          | Shunt Enable Voltage [V]:                  | 0.0 Urite                          |
| IC:                                           | 0                 |                                        |                     |                          | Shunt Disable Voltage [V]:                 | 0.0 Write                          |
| APS:                                          | 0                 |                                        |                     |                          | Over Voltage Level [V]:                    | 0.0 - Write                        |
| No error                                      |                   |                                        |                     |                          |                                            |                                    |
| Servo ID                                      |                   |                                        | Control             |                          |                                            | Extra                              |
| 1 Real                                        | ad Position Mode  | F                                      | reshness counter: 0 |                          | Re                                         | ead Skipped Frames Counter         |
|                                               | Position [cnt]:   |                                        | conness counterr o  | ſŧŧ                      | Set                                        | Reset Status                       |
|                                               | Position [deg]:   |                                        |                     | 0.00                     | Set Reset D                                | Default Role and Reset Error Flags |
|                                               |                   |                                        |                     |                          |                                            |                                    |
|                                               | Velocity [deg/sec | ]:                                     |                     | 0                        | Set                                        | STOP                               |
|                                               |                   |                                        |                     |                          |                                            |                                    |
|                                               |                   |                                        |                     |                          |                                            |                                    |
|                                               |                   | Port: COM                              | 17                  | <ul> <li>conr</li> </ul> | nected                                     |                                    |
|                                               |                   | Protocol: ADAS                         | SI                  | •                        |                                            |                                    |

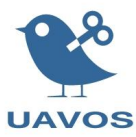

10. If the telemetry data did not appear, then you need to click on the "**Read**" button in the "**Servo ID**" widget to automatically find the servo ID. The "**Write**" button is used to set a new servo ID (saved in the controller's memory).

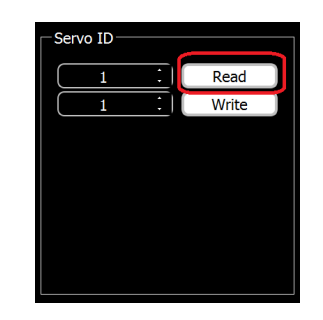

11. **"Telemetry**" widget displays current measured parameters. The **"Emergence**" variable displays the current error code.

| Tele                    | metry          |
|-------------------------|----------------|
| Freshness counter:      | 0              |
| Position [cnt, deg]:    | 0x0fb7, -6.416 |
| Velocity [deg/sec]:     | 0.00           |
| Voltage [V]:            | 27.8           |
| Current [A]:            | 0.04           |
| Motor temperature [°C]: | 18             |
| Pcb temperature [°C]:   | 22             |
| Dropped frames:         | 0              |
| Status:                 | 0x00           |
| Servo:                  | 0              |
| PWR:                    | 0              |
| TO:                     | 0              |
| FRC:                    | 0              |
| Temp:                   | 0              |
| IC:                     | 0              |
| APS:                    | 0              |
| Emergency:              | 0x0000000      |
| No error                |                |
|                         |                |
|                         |                |
|                         |                |
|                         |                |
|                         |                |
|                         |                |
|                         |                |

12. To reset the current error, press the "**Reset Default Role and Reset Error Flags**" button from the extra widget.

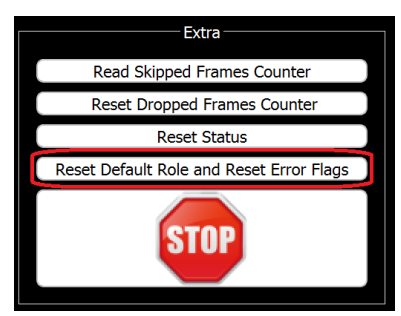

13. "Stop" button is used for emergency stop of the servo (no current in the windings).

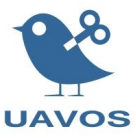

14. Servo control is carried out from the "Control" widget. It can operate in two modes: "Position mode" and "Velocity mode".

|                     | Control              |        |     |
|---------------------|----------------------|--------|-----|
| Position Mode       |                      |        |     |
|                     | Freshness counter: 0 |        |     |
| Position [cnt]:     |                      | fff :  | Set |
| Position [deg]:     |                      | 0.00 : | Set |
| Velocity Mode       |                      |        |     |
| Velocity [deg/sec]: |                      | 0      | Set |

15. To control in counts, you must use the following picture for the appropriate conversion from degrees.

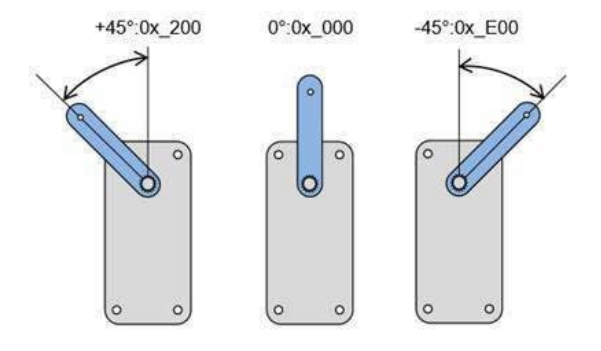

16. The tab of the widget "Setting parameters" is intended for configuring the setting parameters. To read all the parameters, click the "Read All" button.

| Configuration Parameters De               | escriptor | Timer | Zero Axis | Update Firmware Tests                      |          |               |
|-------------------------------------------|-----------|-------|-----------|--------------------------------------------|----------|---------------|
|                                           |           |       |           |                                            |          | Read All      |
|                                           | lasic     |       |           | Service                                    |          |               |
| Communication Timeout                     | 0         | •     | Write     |                                            |          | (Update Cfg.) |
| Ereshness Counter Threshold:              | 15        |       | Write     | Commutation Angle Offset [deg]:            | 0 260742 | Write         |
| Fail-Safe Position [deg]:                 | 0.00      |       | Write     | Position Window [cnt]:                     | 50 :     | Write         |
| Min Position [deg]:                       | 0.00      |       | Write     | Position Window Time [ms]:                 | 200 ÷    | Write         |
| Max Position [deg]:                       | 0.00      |       | Write     | Position Following Error Window [cnt]:     | 0        | Write         |
| Max Velocity [deg/sec]:                   | 270       |       | Write     | Position Following Error Timeout [ms]:     | 0 ÷      | Write         |
| Max Acceleration [deg/sec <sup>2</sup> ]: | 2000      |       | Write     | Velocity Window [deg/sec]:                 | 6        | Write         |
| Max Current [A]:                          | 11.00     | :)[   | Write     | Velocity Window Time [ms]:                 | 50 ÷     | Write         |
| Кр:                                       | 0.41      | :)(   | Write     | Velocity Following Error Window [deg/sec]: | 0 ÷      | Write         |
| Ki:                                       | 33.14     | :)(   | Write     | Velocity Following Error Timeout [ms]:     | 0        | Write         |
|                                           |           |       |           | Shunt Enable Voltage [V]:                  | 32.0 -   | Write         |
|                                           |           |       |           | Shunt Disable Voltage [V]:                 | 29.0 .   | Write         |
|                                           |           |       |           | Over Voltage Level [V]:                    | 34.0     | Write         |
|                                           |           |       |           |                                            |          |               |
|                                           |           |       |           |                                            |          |               |
|                                           |           |       |           |                                            |          |               |
|                                           |           |       |           |                                            |          |               |
|                                           |           |       |           |                                            |          |               |
|                                           |           |       |           |                                            |          |               |
|                                           |           |       |           |                                            |          |               |
|                                           |           |       |           |                                            |          |               |

17. The "Service" widget is activated after entering the password in the "Password" dialog box that appears by clicking the icon "Service".

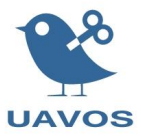

| Price       CMN17       • connected         Protocol:       ADASI       •         Technetary       •       Configuration Researcher       Technetary         Predness counter:       13       •       Configuration Researcher       Technetary         Predness counter:       13       •       Configuration Researcher       Technetary       Read All         Predness counter:       13       •       Configuration Researcher       •       Configuration Researcher       •       Configuration Researcher       •       Configuration Researcher       •       Configuration Researcher       •       Configuration Researcher       •       Configuration Researcher       •       Configuration Researcher       •       Configuration Researcher       Configuration Researcher       •       Configuration Researcher       Configuration Researcher       Config                                                                                                    | 📽 UAVOS servomotor stu                     | dio                           |                                                  |                                        | - 🗆 X                              |
|----------------------------------------------------------------------------------------------------|--------------------------------------------|-------------------------------|--------------------------------------------------|----------------------------------------|------------------------------------|
| Telemetry       Configuration Plasameters       Descriptor       Time       Zero Avis       Update Firmware       Tests         Prestine (rd, edg)       0.000       0.000       0.000       0.000       0.000       0.000       0.000       0.000       0.000       0.000       0.000       0.000       0.000       0.000       0.000       0.000       0.000       0.000       0.000       0.000       0.000       0.000       0.000       0.000       0.000       0.000       0.000       0.000       0.000       0.000       0.000       0.000       0.000       0.000       0.000       0.000       0.000       0.000       0.000       0.000       0.000       0.000       0.000       0.000       0.000       0.000       0.000       0.000       0.000       0.000       0.000       0.000       0.000       0.000       0.000       0.000       0.000       0.000       0.000       0.000       0.000       0.000       0.000       0.000       0.000       0.000       0.000       0.000       0.000       0.000       0.000       0.000       0.000       0.000       0.000       0.000       0.000       0.000       0.000       0.000       0.000       0.000       0.000       0.000       0.000 <th>Port: COM17     Protocol: ADASI</th> <th><ul> <li>connected</li> </ul></th> <th></th> <th></th> <th></th>                                                                                                    | Port: COM17     Protocol: ADASI            | <ul> <li>connected</li> </ul> |                                                  |                                        |                                    |
| Preshness counter:       13         Position [crit, deg]:       0.0000, 0.000         Videory [ergisc]:       0.000         Videory [ergisc]:       0.000         Videory [ergisc]:       0.02         Motor temperature [CC]:       22         Position [Crit]:       0.000         Motor temperature [CC]:       33         Dropped frames:       0         Sotus:       0x00         Sotus:       0x00         Sotus:       0x00         PVR:       0         Tren::       0         PRC:       0         Difference:       0         Resci Difference:       0         Name Position (fedg):       0.000 I. Write         Max       Position (fedg):       0.000 I. Write         Name Position (fedg):       0.000 I. Write         Name Position (fedg):       0.000 I. Write         Name Position (fedg):       0.000 I. Write         Name Position (fedg):       0.000 I. Write         Name Position (fedg):       0.000 I. Write         Name Position (fedg):       0.000 I. Write         Name Position (fedg):       0.0000000         No error       0         I       Posit                                                                                                    | Tele                                       | metry                         | Configuration Parameters Descriptor Timer Zero A | xis Update Firmware Tests              |                                    |
| Velocity (deg/sec):       0.00         Voltage [V):       27.8         Communication Time.       0         Motor temperature [°C):       22         Problemerature [°C):       35         Dropped frame:       0         Servic:       0         PVR:       0         Max Velocity (deg/sec):       0.00 · · · · · · · · ·         PVR:       0         Max Velocity (deg/sec):       0.00 · · · · · · · · · · · · · · · · · ·                                                                                                    | Freshness counter:<br>Position [cnt, deg]: | 13<br>0x0000, 0.000           |                                                  |                                        | Read All                           |
| Voltage [V]:       27.8         Current [A]:       0.02         Motor temperature [*C]:       22         Pot bemperature [*C]:       33         Dropped frames:       0         Satus:       0.00         Satus:       0.00         Servo:       0         PWR:       0         Max Velocity (feg):       0.00         To:       0         To:       0         FRC:       0         To:       0         FRC:       0         To:       0         FRC:       0         To:       0         FRC:       0         To:       0         FRC:       0         To:       0         FRC:       0         To:       0         FRC:       0         To:       0         FRC:       0         To:       0         APS:       0         Emergency:       0.x0000000         No error       0         I:       Write:         Postion (ford):       Freshness counter: 4         Postion (ford):                                                                                                    | Velocity [deg/sec]:                        | 0.00                          | Basic                                            | Service                                |                                    |
| Correct (A):       0.02         Motor temperature [°C]:       22         Path temperature [°C]:       33         Drooped frames:       0         Servo:       0         PVR:       0         TO:       0         PKC:       0         TO:       0         FRC:       0         TO:       0         FRC:       0         TO:       0         FRC:       0         TC:       0         APS:       0         Decomposition       0.00000000000000000000000000000000000                                                                                                    | Voltage [V]:                               | 27.8                          | Communication Timeout: 0 : Write                 |                                        | Update Cfg                         |
| Motor temperature (°C): 22       22         Pib temperature (°C): 35       35         Diropped fame: 0       0         Statu:::::::::::::::::::::::::::::::::::                                                                                                    | Current [A]:                               | 0.02                          | Freshness Counter Threshold: 15 . Write          | Commutation Angle Offset [deg]:        | 0.260742 : Write                   |
| Pot bemperature [*C]:       35         Dropped frames:       0         Status:       0x00         Servo:       0         PWR:       0         Max Peation [deg]:       0x00 · [ Write         Peation Mindow Time [mg]:       0 · · · · Write         Peation Mindow Time [mg]:       0 · · · · Write         Peation Fallowing Error Window [deg](sec):       0 · · · · Write         Peation Fallowing Error Window Time [mg]:       0 · · · · Write         Peation Fallowing Error Window Time [mg]:       0 · · · · Write         Peation Fallowing Error Window [deg](sec):       0 · · · · Write         Peation Fallowing Error Window (deg](sec):       0 · · · · Write         Peation Fallowing Error Window (deg](sec):       0 · · · · · Write         Velocity Fallowing Error Window (deg](sec):       0 · · · · · Write         Velocity Fallowing Error Window (deg](sec):       0 · · · · · Write         No error       0 · · · · · Write       · · · · · · · · · · · · · · · · · · ·                                                                                                    | Motor temperature [°C]:                    |                               | Fail-Safe Position [deg]: 0.00 Write             | Position Window [cnt]:                 | 50 : Write                         |
| Dropop frame:         0         Max Position (deg):         0.00         Write         Peaton fidewing Error Window (crit):         0         Write         Peaton fidewing Error Window (crit):         0         Write         Peaton fidewing Error Window (crit):         0         Write         Write         Peaton fidewing Error Window (crit):         0         Write         Write         Peaton fidewing Error Window (crit):         0         Write         Write         Velocity Window (deg/sec):         0         Write         Write         Write         Velocity Window (forg):         0         Write         Write         Write         Velocity Window (forg):         0         Write         Write         Write         Velocity Window (forg):         0         Write         Write         Velocity Window (forg):         0         Write         Write         Velocity Window (forg):         0         Write         Write         Velocity Window (forg):         0         Write         Velocity Window (forg):         0         0         Write         Velocity Window (forg):         0         0         Write         Velocity Window (forg):         0         0         Write         Velocity Window (forg):         0         0         0         0         0         0         0         0         0         0         0                                                                                                    | Pcb temperature [°C]:                      | 35                            | Min Position [deg]: 0.00 Write                   | Position Window Time [ms]:             | 200 ÷ Write                        |
| Satur:       0.00       Max       Max       Write       0       Write       0       Write       0       Write       Velocity (deg/sec]       0       Write       Velocity (deg/sec]       0       Write                                                                                                    | Dropped frames:                            |                               | Max Position [deg]: 0.00 Uvrite                  | Position Following Error Window [cnt]: | 0 ÷ Write                          |
| Service 0<br>PWR: 0<br>Trop: 0<br>FRC: 0<br>FRC: 0<br>FRC: 0<br>FRC: 0<br>Cortrol<br>Service Theory For Mode (Seglesc): 0<br>FRC: 0<br>APS: 0<br>Emergency: 0<br>Service Theory For Mode (Seglesc): 0<br>FRC: 0<br>APS: 0<br>Emergency: 0<br>Service Theory For Mode (Seglesc): 0<br>FRC: 0<br>Cortrol<br>FRC: 0<br>FRC: 0<br>FRC: 0<br>Cortrol<br>FRC: 0<br>FRC: 0<br>FRC: 0<br>Cortrol<br>FRC: 0<br>FRC: 0<br>FRC: 0<br>FRC: 0<br>Cortrol<br>FRC: 0<br>FRC: 0 | Status:                                    | 0x00                          | Max Velocity [deg/sec]: 270 Write                | Position Following Error Timeout [ms]: | 0 : Write                          |
| Max       0       Max       Ite       Work (Mador The Ing);       90       Iff (Mador The Ing);       90       Iff (Mador The Ing);       91       Iff (Mador The Ing);       91       Iff (Mador The Ing);       91       Iff (Mador The Ing);       91       Iff (Mador The Ing);       91       Iff (Mador The Ing);       91       Iff (Mador The Ing);       Iff (Mador The Ing);                                                                                                    | Servo:                                     | 0                             | Max 📽 Password X ite                             | Velocity Window [deg/sec]:             | 6 . Write                          |
| FRC:       0         FRC:       0         Temp:       0         JC:       0         APS:       0         APS:       0         Benegerxy:       0x0000000         No error       0         Servo ID       Cancel         I:       Read         Postion Mode       Freshness counter: 4         Postion [deg]:       25.00 i         Velocky following (deg):       25.00 i         Servo ID       Cantrol         Control       Error         Postion (ord):       Freshness counter: 4         Postion (deg):       25.00 i         Velocky foldwing (deg):       55.00 i         Velocky foldwing (deg):       55.00 i                                                                                                    | PWR:                                       | 0                             | Max ite                                          | Velocity window Lime [ms]:             | Note Write                         |
| Temp:       0         IC:       0         APS:       0         Brunt Enable Voltage [V]:       32.0 ± Write         OK       Cancel         Shut Enable Voltage [V]:       32.0 ± Write         OK       Cancel         Shut Enable Voltage [V]:       32.0 ± Write         Over Voltage Level [V]:       32.0 ± Write         Ver Voltage Level [V]:       32.0 ± Write         Shvo ID       Control         I:       Read Skipped Frames Counter         Position [ord]:       Freshness counter: 4         Position [ofd]:       Exert Status         Velocity [deg/loc]:       0 : 5 st                                                                                                    | FRC.                                       | 0                             | Password:                                        | Velocity Following Error Timeout [ms]: | J: U · Write                       |
| IC:       0         APS::       0         Shunt Disable Voltage [V]:       25.0         Write       Write         No error       Serve ID         Serve ID       Control         Position [ord]:       Freshness counter: 4         Position [odg]:       25.00         Velocity [odg/sec]:       0         Sett Status       Sett                                                                                                    | Temp;                                      | 0                             | OK Cancel                                        | Shunt Enable Voltage [V]:              | 32.0 ÷ Write                       |
| APS: 0<br>Emergency: 0x0000000<br>No error<br>Servo ID<br>L : Read<br>Position Mode<br>Position Mode<br>Position (ertg):<br>Position (ertg):<br>Position (er                                                                                                    |                                            |                               |                                                  | Shunt Disable Voltage [V]:             | 29.0 . Write                       |
| Energency: 0x0000000<br>No error<br>Servo ID<br>Control<br>Position Mode<br>Position Mode<br>Position ICort():<br>Position ICort():<br>Position                                                                                                    | APS:                                       |                               |                                                  | Over Voltage Level [V]:                | 34.0 : Write                       |
| No error     Image: Control     Extra       1     Read     Position Mode       1     Write     Freshness counter: 4       Position [ord]:     Position [ord]:       Position [ord]:     Image: Control       Velocity [deg/sec]:     Image: Control                                                                                                    | Emergency:                                 | 0x00000000                    |                                                  |                                        |                                    |
| Serve ID     Control     Extra       1     Read     - Position Mode     Read Skipped frames Counter       1     Write     Freshness counter: 4     Reset Dropped frames Counter       Position [ord]:     (fff::::::::::::::::::::::::::::::::::                                                                                                    | No error                                   |                               |                                                  |                                        |                                    |
| 1     Read       1     Write       Position Mode       Freshness counter: 4       Position (rdt):       Position (dg):       Velocity Mode       Velocity (deg/sec):         0         Image: Set of the set of the set of the                                                                                                    | Servo ID                                   |                               | Control                                          |                                        | Extra                              |
| Image: Contract of the set of the set                                                                                                    | 1 Re                                       | ad Position Mode-             |                                                  |                                        | Read Skipped Frames Counter        |
| Position [ort]:     fff     Set       Position [deg]:     25.00     Set       - Valority Mode                                                                                                    | L I Wr                                     | ite                           | Freshness counter: 4                             | F                                      | Reset Dropped Frames Counter       |
| Position (deg):     25:00     Set       - Velocity Mode                                                                                                    |                                            | Position [cnt]:               |                                                  | fff Set                                | Reset Status                       |
| Velocity Mode<br>Velocity [deg/sec]: 0 : Set                                                                                                    |                                            | Position [deg]:               |                                                  | 25.00 Set Reset                        | Default Role and Reset Error Flags |
| velocity [deg/sec]:                                                                                                    |                                            | - Velocity Mode               |                                                  |                                        |                                    |
|                                                                                                    |                                            | Velocity [deg/s               | ec]:                                             | 0 El Set                               | STOP                               |

18. The "Descriptor" widget tab is for reading information about the servo.

| Configuration Parameters  | Descriptor     | Timer    | Zero Axis | Update Firmware | Tests |      |
|---------------------------|----------------|----------|-----------|-----------------|-------|------|
| Electronic Serial Number: | 2147530283     |          |           |                 |       | Read |
| Product Description:      | Servo Drive S  | D-01-120 |           |                 |       | Read |
| Firmware Revision Number: | 1.0.1-1.6.2.00 | )        |           |                 |       | Read |
| Hardware Revision Number: | 1.0.0          |          |           |                 |       | Read |
|                           |                |          |           |                 |       |      |

19. The "Timer" widget tab is for reading the number of power-on cycles and servo operating time.

| Configuration Parameters  | Descriptor | Timer       | Zero Axis  | Update Firmware | Tests |      |       |
|---------------------------|------------|-------------|------------|-----------------|-------|------|-------|
| Number Power Up Cycles [c | :nt]:      |             | 3          |                 |       | Read |       |
| Stall Event [cnt]:        |            |             | 0          |                 |       | Read |       |
| Total Runtimer [h:m:s]:   |            |             | 0:0:0      |                 |       | Read |       |
| 0%-24% load Runtimer:     |            |             |            |                 |       | Read | Reset |
|                           | 25%-49%    | load Runtir | ner: 0:0:0 |                 |       | Read | Reset |
|                           | 50%-74%    | load Runtir | ner: 0:0:0 |                 |       | Read | Reset |
|                           | 75%-99%    | load Runtir | mer: 0:0:0 |                 |       | Read | Reset |
|                           | 100%       | load Runtir | mer: 0:0:0 |                 |       | Read | Reset |

20. The "**Zero Axis**" widget tab is for setting the current position as zero, and for reading the currently set zero offset and resetting it.

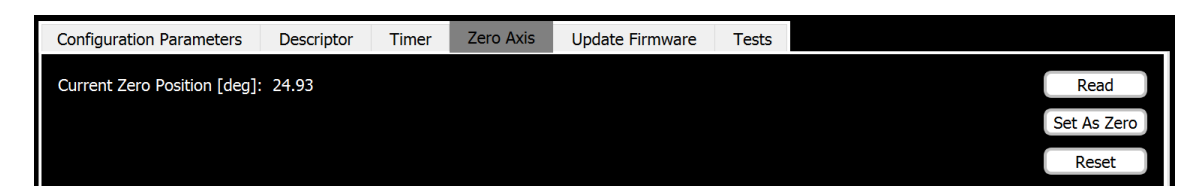

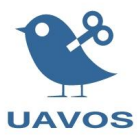

21. The "**Update Firmware**" tab widget is designed to update the servo firmware. To update the firmware you need to click on the "..." button and select the required file and click "Start".

| 📽 UAVOS servomotor studio                                                                                                    |                          |                                   |                          |                |                   |          |    | - 🗆 ×     |
|----------------------------------------------------------------------------------------------------|--------------------------|-----------------------------------|--------------------------|----------------|-------------------|----------|----|-----------|
| • *                                                                                                    |                          |                                   |                          |                |                   |          |    |           |
| Port: No<br>Protocol: ADASI                                                                                                    |                          |                                   |                          |                |                   |          |    |           |
| Teleme<br>Freshness counter: 0<br>Position [cnt, deg]: 0<br>Velocity [deg/sec]: 0<br>Voltage [V]: 00<br>Current [A]: 0<br>Motor temperature [°C]: 0<br>Pcb temperature [°C]: 0<br>Dropped frames: 00<br>Status: 00 | x0, 0                    | Configuration Parameters<br>File: | Descriptor Timer         | Zero Axis Upda | ate Firmware      | Tests    |    | <br>Start |
| 🐏 UAV/OS convomotor studio                                                                                                    |                          |                                   |                          |                |                   |          |    | — П X     |
| * Open firmuare file                                                                                                    |                          |                                   |                          |                |                   |          | ×  |           |
|                                                                                                    |                          |                                   |                          |                | 0 0 1 0           |          |    |           |
| ← → ↑ ↑ ▲ > In                                                                                                    | is PC > Downloads > firi | mware                             |                          | ¥ 0            | >> Search fil     | rmware   |    |           |
| Organize • New folde                                                                                                    | er                       | Nama                              | ^                        | Data m - difi  | ad                | E · L ·  |    |           |
| This PC                                                                                                    |                          | Name                              |                          | Date modifi    | ed                | Туре     |    |           |
| <ul> <li>3D Objects</li> <li>Desktop</li> <li>Documents</li> <li>Downloads</li> <li>Music</li> <li>Pictures</li> <li>Videos</li> <li>Local Disk (C:)</li> <li>USB Drive (F:)</li> </ul>                            | me: servo-sd1-v1.10.1.he | x x                               | ×                        | 1/12/2021 4    | Hex files (*.hex) | HEX File | *  | <br>Start |
| APS: C<br>Emergency: C<br>No error                                                                                                    | )<br>x0000000            |                                   |                          |                | Open              | Cancel   | .4 |           |
| Servomotor studic                                                                                                    |                          |                                   |                          |                |                   |          |    | - 🗆 X     |
| Port: No<br>Protocol: ADASI                                                                                                    |                          |                                   |                          |                |                   |          |    |           |
| Teleme                                                                                                    | etry                     | Configuration Parameters          | Descriptor Timer         | Zero Axis Upo  | late Firmware     | Tests    |    |           |
| Presimess counter: C<br>Position [cnt, deg]: C<br>Velocity [deg/sec]: C<br>Voltage [V]: C<br>Current [A]: C<br>Motor temperature [°C]: C<br>Pob temperature [°C]: C                                                | x0, 0                    | File: C:/Users/User/Downlo        | oads/firmware/servo-sd1- | v1.10.1.hex    |                   |          |    | <br>Start |
| Dropped frames: 0<br>Status: 0                                                                                                    | )<br>)x00                |                                   |                          |                |                   |          |    |           |

If everything went well you will receive a message "File correctly loaded!".

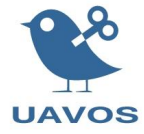

| 📽 UAVOS servomotor studio    |                            |                        |            |           |                 |       |  | _   |       | × |
|------------------------------|----------------------------|------------------------|------------|-----------|-----------------|-------|--|-----|-------|---|
| • *                          |                            |                        |            |           |                 |       |  |     |       |   |
| Port: COM17   rotocol: ADASI |                            |                        |            |           |                 |       |  |     |       |   |
| Telemetry                    | Configuration Parameters   | Descriptor             | Timer      | Zero Axis | Update Firmware | Tests |  |     |       |   |
| Freshness counter: 0         | File: C:/Users/User/Downlo | ads/firmware/ser       | vo-sd1-v1. | .10.1.hex |                 |       |  |     |       |   |
| Velocity [deg/sec]: 0.00     |                            | File correctly loaded! |            |           |                 |       |  | Sta | art ) |   |
| Voltage [V]: 19.8            |                            |                        |            |           |                 |       |  |     |       |   |
| Current [A]: 0.02            |                            |                        |            |           |                 |       |  |     |       |   |
| Motor temperature [°C]: 22   |                            |                        |            |           |                 |       |  |     |       |   |

Otherwise you will get the message "The device is not responding".

| VAVOS servomotor studio              |                                   |                                                              |            |       |           |                 |       |  | · – – | ×        |
|--------------------------------------|-----------------------------------|--------------------------------------------------------------|------------|-------|-----------|-----------------|-------|--|-------|----------|
|                                      |                                   |                                                              |            |       |           |                 |       |  |       |          |
| Port: COM17<br>Protocol: ADASI       | <ul> <li>not connected</li> </ul> |                                                              |            |       |           |                 |       |  |       |          |
| Telemetry                            |                                   | Configuration Parameters                                     | Descriptor | Timer | Zero Axis | Update Firmware | Tests |  |       |          |
| Freshness counter:                   | 0                                 |                                                              |            |       |           |                 |       |  |       |          |
| Position [cnt, deg]: 0x07BE, 174.199 |                                   | File: C:/Users/User/Downloads/firmware/servo-sd1-v1.10.1.hex |            |       |           |                 |       |  |       | <u> </u> |
| Velocity [deg/sec]:                  | 0.00                              | The device is not responding                                 |            |       |           |                 |       |  | St    | art      |
| Voltage [V]:                         | 19.8                              |                                                              |            |       |           |                 |       |  |       |          |
| Current [A]:                         | 0.04                              |                                                              |            |       |           |                 |       |  |       |          |
| Motor temperature [°C]:              | 22                                |                                                              |            |       |           |                 |       |  |       |          |
| Pcb temperature [°C]:                | 32                                |                                                              |            |       |           |                 |       |  |       |          |
| Dropped frames:                      | 0                                 |                                                              |            |       |           |                 |       |  |       |          |
| Status                               | 0x08                              |                                                              |            |       |           |                 |       |  |       |          |